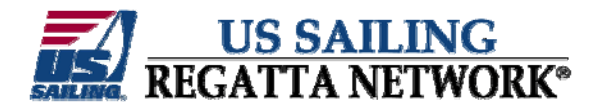

iPhone Scoring Tutorial

Note: It is possible to score events on US SAILING Regatta Network using the browser and Internet connection of your smart phone. However, the small screen size on most phones and the quirks of mobile browsers may make this experience a bit more challenging. The following gives you step by step guidance on scoring with your iPhone.

Step 1 -- Go to the Regatta Network website using your mobile phone and the browser of your choice.

The site should detect your mobile browser, and offer you the option to visit the mobile site or the full site. Select the mobile site.

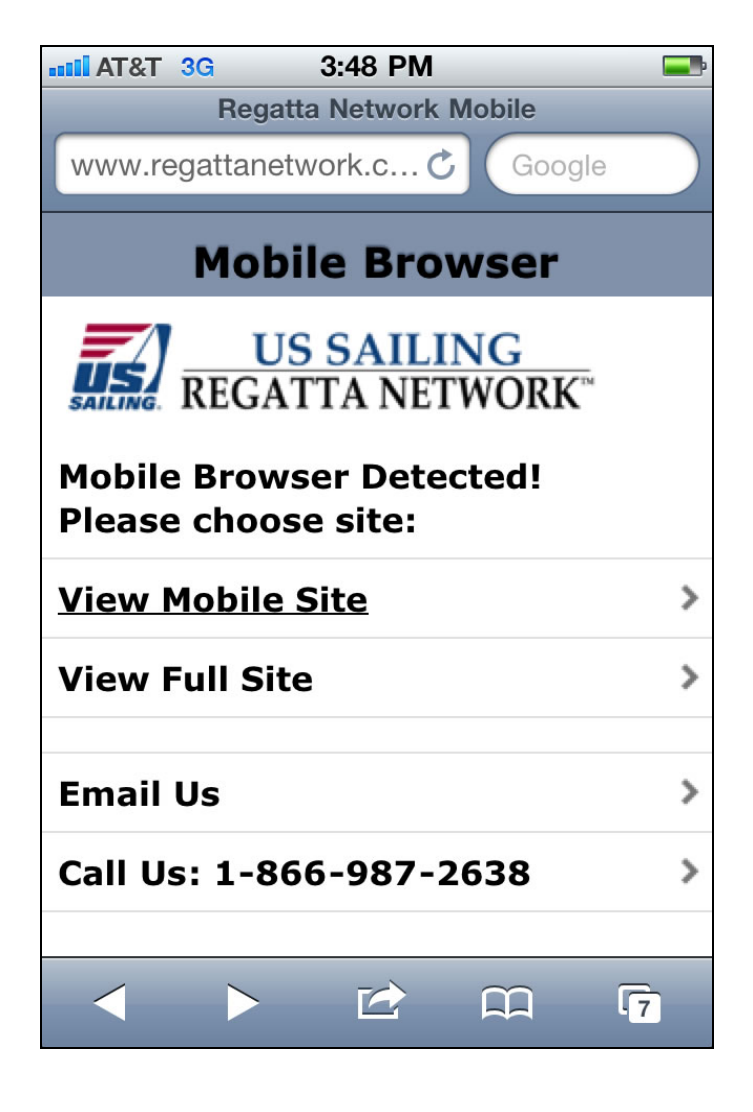

Step 2 - Select "Log Onto Regatta Network"

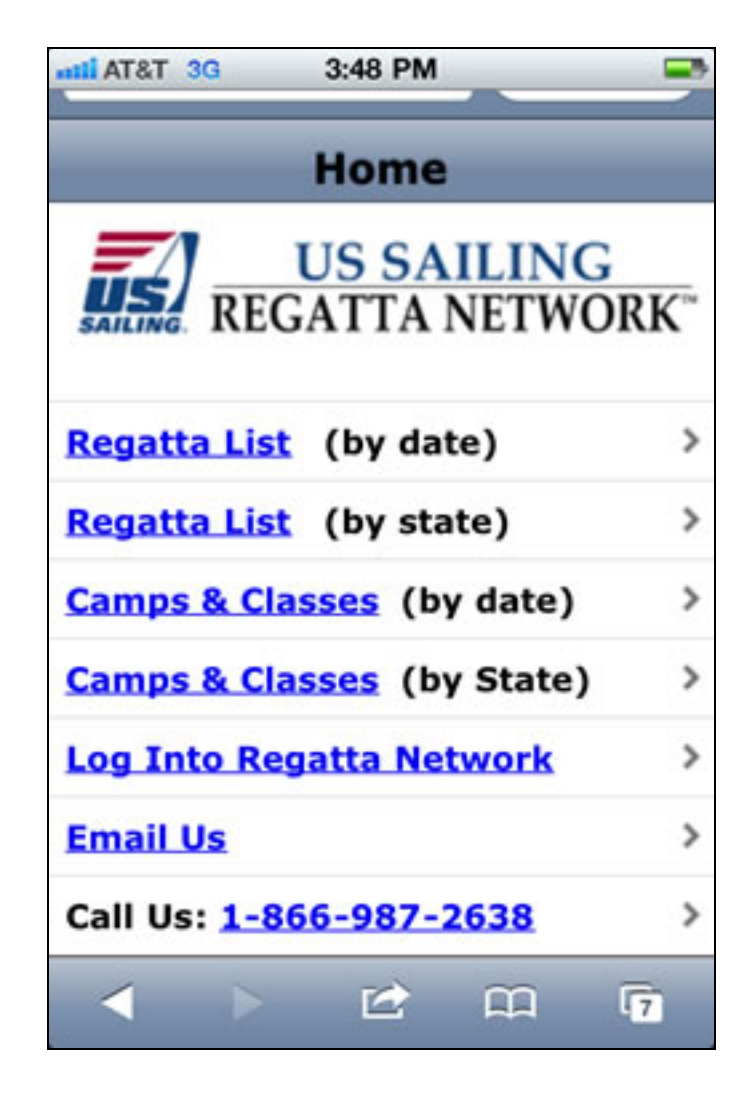

Step 3 – This will take you to the normal Log-In Page for Regatta Nework.

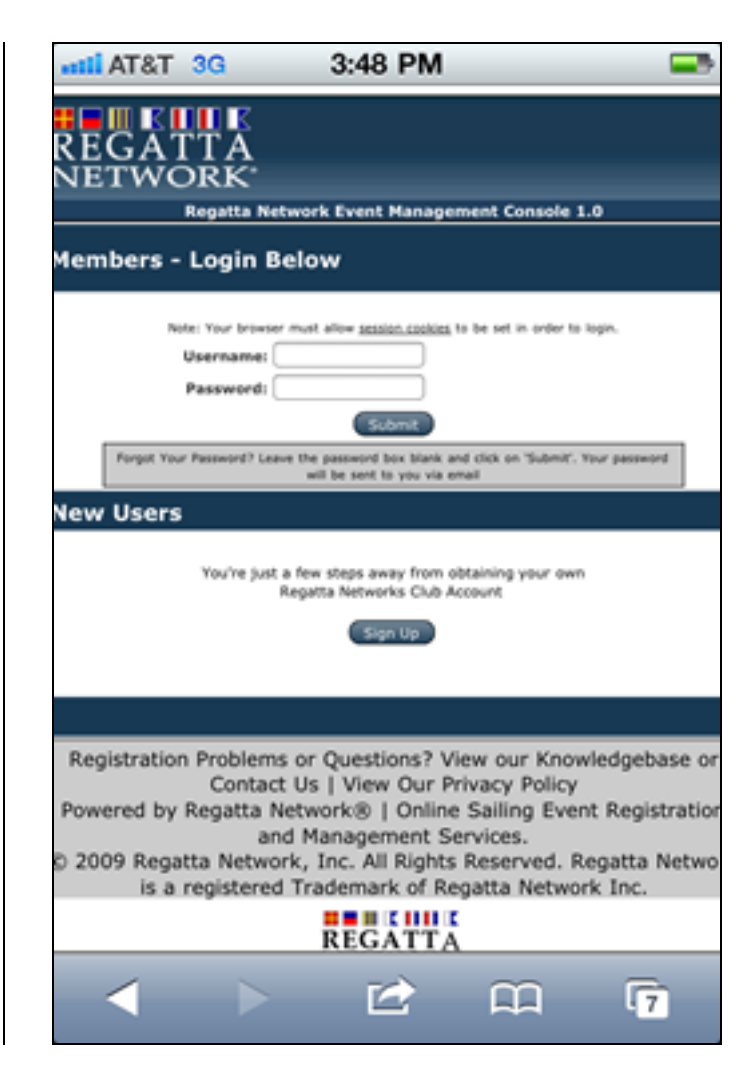

Step 4 - Log Into Regatta Network using the user name and password for your club.

| <b>AT&amp;T 3G 3:50 PM</b>        | <b>—</b> •                 |
|-----------------------------------|----------------------------|
| browser must allow <u>session</u> | <u>on cookies</u> to       |
| ame: Username                     |                            |
| ord: ••••••                       |                            |
| Sul                               | bmit                       |
| Previous Next b AutoFill          | ox blank and<br>you Done 1 |
| QWERTYU                           | ΙΟΡ                        |
| ASDFGH                            | JKL                        |
| Z X C V B                         | N M 💌                      |
| .?123 space                       | Go                         |

Step 5 – Select the event to score from the list.

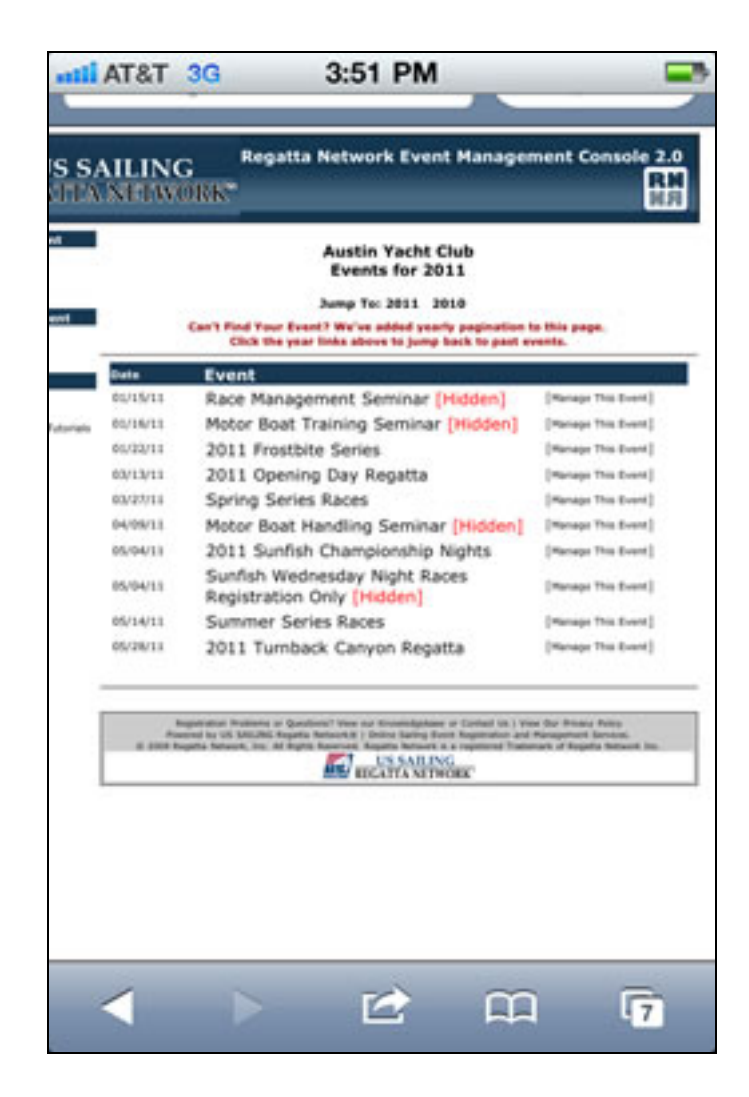

Step 6 – Select "Score this Event Online" (Note: You may find that it is easier to score with the phone in landscape mode rather than portrait mode.)

| T&TA | 3G 3:35 PM                                    |                                 |                                                     |
|------|-----------------------------------------------|---------------------------------|-----------------------------------------------------|
|      | Print Finish Sheet                            |                                 | Contact Report                                      |
|      | Print Finish Sheet B<br>Print Fleet Split She | y Fleet<br>et                   | ::Video Tutorials::                                 |
|      | Launch Registration<br>Launch Merchandise     | e Report Tool                   | Log-in, Edit Entries & Email Con<br>Printed Reports |
|      | Download Registran                            | nt Data Feed                    | Online Scoring Tutorial                             |
|      | ::Event Scoring::                             |                                 |                                                     |
|      | Score This Event Or                           | nline                           |                                                     |
|      | Protest Hearing Con                           | nsole                           |                                                     |
|      | View Results                                  |                                 |                                                     |
|      | Export Registrants                            | for Javascore                   |                                                     |
|      | Export Registrants<br>Export Registrants      | for St. Pete's<br>for Scoring   |                                                     |
|      | Export Registrants<br>Export Registrants      | for Sailwave<br>for Quick Score |                                                     |
| <    | <b>&gt;</b>                                   | 12                              | 00 <b>ज</b>                                         |

Step 7 – You may either select specific classes to score, and press "Record Selected Fleets"

Or you may elect to "Score All Fleets on One Line"

| III AT&T | 3G                                                    | 5:10 PM                                   | 1           |             |    |
|----------|-------------------------------------------------------|-------------------------------------------|-------------|-------------|----|
|          | to see change                                         | 25                                        |             |             |    |
|          | Save Options<br>Options                               | Preview Current                           | Results     | Edit Other  |    |
| :        | Select Race 1                                         | o Score::                                 |             |             |    |
|          | Multi Fleet Scoring                                   |                                           |             |             |    |
|          | J/22 J/24 B Non-Spin Record Selected Fleets           | SC21 C Ensign<br>Multihull                | Catalina 22 | PHRF A PHRI | F  |
|          | SCORE ALL FL                                          | EETS ON ONE FI                            | NISH LINE   |             |    |
|          | Single Fleet Scoring                                  |                                           |             |             |    |
|          | Fleet: J/22                                           |                                           |             |             |    |
|          | Race 1     [E       Race 2     [E       Race 3     [E | DIT SCORES]<br>DIT SCORES]<br>DIT SCORES] |             |             |    |
| 4        | Þ                                                     |                                           |             | m           | 17 |

Step 8 – If scoring handicap fleets, enter the start time, and distance (or A/B factor if scoring TOT)

In Safari, the list of entrants to be scored will show 0 items, however when you select the list/drop down, it will show the populated list.

Tap the sail number or boat name for the boat you wish to score,

Tap done

| TI AT&T 3G 5:                                                                                                    | 16 PM                                                                                                    |  |  |
|----------------------------------------------------------------------------------------------------|----------------------------------------------------------------------------------------------------|--|--|
|                                                                                                    | h v 27 v 2011 v                                                                                                    |  |  |
| Beaufort # Use DPN C                                                                                                    | Score Real Time                                                                                                    |  |  |
| PARTICIPANTS NOT YET SCORED<br>Double-click entrants to add to the scoring list to the<br>right. Hold the CTRL key to select multiple entrants.<br>Select the Comment drop down to add a comment to the<br>entrants score. | SCORED PARTICIPANTS<br>Click on entrant to highlight - move the entrant up or dow<br>clicking the links below. To return entrant to the 'Not Yet<br>Scored' box, double click the entrant. |  |  |
| 0 Items                                                                                                    | CLASS: J/22<br>Start: 00:00:00 Dist: 0 NM<br>1.0 Items                                                                                                    |  |  |
| Quick Find: [Move Selected]                                                                                                    |                                                                                                    |  |  |
| Finish Time:                                                                                                    | 3.<br>4.                                                                                                    |  |  |
| Quick Find On: 🔕 Sail 	 Bow                                                                                                    | 5.<br>6.                                                                                                    |  |  |
| Ignore First 2 Sail# (Laser/Opti)                                                                                                    | [Move Up] [Move Down]                                                                                                    |  |  |
| Add Comment:                                                                                                    | CLASS: Non-Spin                                                                                                    |  |  |
| NONE                                                                                                    | •                                                                                                    |  |  |
|                                                                                                    |                                                                                                    |  |  |
| AT&T 3G 3:<br>entrants score.                                                                                                    | ビ 印 17<br>32 PM                                                                                                    |  |  |
| AT&T 3G 3:<br>entrants score.<br>0 Items                                                                                                    | ビ 印<br>32 PM                                                                                                    |  |  |
| Ouick Find:<br>Previous Next                                                                                                    | C C C                                                                                                    |  |  |
| Image: AT&T 3G 3:   entrants score. 3:   0 Items   Ouick Find:   Previous   Next                                                                                                    | I I I I I I I I I I I I I I I I I I I                                                                                                    |  |  |
| Image: AT&T 3G and a constraints score.   3:     0 Items   0 Items     Ouick Find: AutoFill     Previous Next     54:FARAWAY(N                                                                                             | ION-Spin)                                                                                                    |  |  |
| Image: AT&T 3G and a constraints score.   3:     O Items   0 Items     Ouick Find:   AutoFill     Previous   Next     54:FARAWAY(Note: S2Pendo)     65:S2Pendo)                                                            | Ion-Spin)                                                                                                    |  |  |
| Image: AT&T 3G entrants score.   3: entrants score.     0 Items   0 Items     Ouick Find: AutoFill     Previous Next     54:FARAWAY(N 65:S2Pendo(Note)                                                                     | Ion-Spin)                                                                                                    |  |  |

For handicap fleets, enter the finish time into the box, and tap "Move Selected". (Note: When entering finish times, you may substitute periods for colons when entering the times.)

For one design fleets, you may skip the finish time and just click "Move Selected"

In summary the steps to score a boat on an iPhone are:

- Tap entrants
- Select Entrant to be scored
- Tap done
- Enter time (If necessary)
- Tap "Move Selected"

Repeat as necessary.

When you are finished or if you're stopping for a period of time, tap the "Record Scores" button to save your work.

You can always jump back to the race you were scoring by changing the race number at the top of the scoring console.

| IIII AT&T 3G                         |                                 | 5:53 PM         |                       |    |
|--------------------------------------|---------------------------------|-----------------|-----------------------|----|
| 54:FAR                               | WAY(Non                         | -Spin)          |                       | •• |
| Quick Fin                            | d:                              | [Move           | Selected]             |    |
| Finish Tir                           | ne: 14.45                       | 5.55            |                       |    |
| Quick Fi                             | nd On: 🤇                        | Sail            | Bow                   |    |
| 🗌 Ignor                              | e First 2 S                     | Sail# (Lase     | r/Opti)               |    |
| 1                                    |                                 |                 | m                     | 6  |
|                                      |                                 |                 | 44                    | 17 |
| III AT&T 3G                          |                                 | 6:19 PM         |                       |    |
|                                      | Start:                          | Dist: N         | IM                    |    |
|                                      | 1. 0 Items<br>2.                |                 | •••                   |    |
|                                      | 3.<br>[Mov                      | ve Up] [Move    | Down]                 |    |
| ayed on race re<br>ultiple fleets. C | sults only):<br>omments written | below will be a | oplied to all fleets. |    |
|                                      |                                 |                 |                       |    |
|                                      |                                 |                 |                       |    |

(C)

[BACK TO RACE MENU]

7